# Worksheet for Determination of Parental Payment Limit (PPL) for Children's Long-Term Support (CLTS) and Children's Community Options Program (CCOP) User Guide

#### Scope of This User Guide

This document is intended to help county waiver agencies (CWAs) (1) navigate and enter data into the Worksheet for Determination of Parental Payment Limit for CLTS and CCOP and (2) make use of the printed reference tables. If you need guidance as to what or whose income is considered when calculating the CLTS PPL, how to determine the standard disability allowance, or other aspects of how to apply the PPL, please refer to the PPL Frequently Asked Questions document at <u>https://www.dhs.wisconsin.gov/clts/waiver/clts-parent-limit-faq.pdf</u>.

#### **Overview of The Worksheet**

The worksheet is a Microsoft Excel spreadsheet. The spreadsheet is password-protected, and most cells are "locked" in order to prevent changes to information used in the calculation of the PPL.

DHS **strongly suggests** that you keep the spreadsheet **read-only**, and use it as a template. If you wish to save a specific fee calculation, use the *File - Save As* function and give the saved calculation a new file name.

The worksheet is intended to help CWAs easily and accurately compute the CLTS/CCOP PPL. The CWA works directly with the parents or legal guardians to fill in the components of the worksheet. When the information has been gathered, the CWA enters it into the worksheet to automatically calculate the monthly and annual payment limit.

An updated worksheet will be provided each year after the Federal Poverty Guidelines are published. CWAs should use the published worksheet until a new one is issued, even if updated Federal Poverty Guidelines have been published.

#### **Overview of the Reference Tables**

The spreadsheet contains a separate tab with the formulas used for determining PPL. These formulas are based on <u>Wis. Admin Code ch. DHS 1</u>, which defines the PPL requirements. These tables on the formulas tab are **for reference only** and should not be used to calculate PPL.

## Instructions for Using the Worksheet for Determination of PPL for CLTS and CCOP

After collecting all the necessary information, open the most current Microsoft Excel Worksheet for Determination of Parental Payment Limit for CLTS and CCOP.

The spreadsheet has a "Data Entry" tab and a "Formulas" tab. All information must be entered on the "Data Entry" tab. As data is entered on the first tab, Excel refers to specified items on the "Formulas" tab to make the necessary calculations based on the data entered.

**Special Notes About Data Entry:** All fields that require a dollar amount are automatically formatted as currency fields, and dollar signs will be displayed automatically. Do not type the dollar sign in any field. A field whose value is **subtracted** in the underlying formula will be displayed in RED.

|      | Δ                                                                      | в                                                                                                    | C                        | D                     | F            | F           | G             | н                           |                       |  |
|------|------------------------------------------------------------------------|----------------------------------------------------------------------------------------------------|--------------------------|-----------------------|--------------|-------------|---------------|-----------------------------|-----------------------|--|
|      | DEP/<br>Divis                                                          | ARTMENT OF HEAL<br>ion of Medicaid Sen<br>337 (09/2022)                                                                                                    | TH SERVICES              |                       | L            |             | 0             |                             | STATE OF WISCONSIN    |  |
| 1    | WORKSHEET FOR DETERMINATION OF PARENTAL PAYMENT LIMIT FOR              |                                                                                                    |                          |                       |              |             |               |                             |                       |  |
|      | CHILDREN'S LONG-TERM SUPPORT AND CHILDREN'S COMMUNITY OPTIONS PROGRAMS |                                                                                                    |                          |                       |              |             |               |                             |                       |  |
| 2    |                                                                        |                                                                                                    |                          |                       |              |             |               |                             |                       |  |
| 3    |                                                                        |                                                                                                    | Pa                       | rticipant's Name:     |              |             |               |                             |                       |  |
| 4    | Parent/Guardian(s):                                                    |                                                                                                    |                          |                       |              |             |               |                             |                       |  |
| 5    | County Representative:                                                 |                                                                                                    |                          |                       |              |             |               |                             |                       |  |
| 6    | Date Completed: (mm/dd/yyyy)                                           |                                                                                                    |                          |                       |              |             |               |                             |                       |  |
| 7    |                                                                        |                                                                                                    | Parental Pa              | ment Start Date:      |              | (mm/        | dd/yyyy)      |                             |                       |  |
| 8    |                                                                        |                                                                                                    |                          |                       |              |             |               |                             |                       |  |
| - 10 |                                                                        |                                                                                                    |                          | Family Size:          |              |             |               |                             |                       |  |
| 11   |                                                                        |                                                                                                    |                          | _                     |              | _           |               |                             |                       |  |
| 12   | 1.                                                                     | Enter the adjust                                                                                                    | ed gross income from     | the most recent inc   | ome declar   | ation form  |               |                             |                       |  |
| 13   | 2.                                                                     | , Enter either the standard disability allowance (\$4,050 per child with qualifying disability) or the total allowable medical<br>and dental expenses from the most recent income declaration form |                          |                       |              |             |               | \$4,050                     |                       |  |
| 4    | 3.                                                                     | 3. Income for determination of Parental Payment Limit (computed automatically)                                                                                                    |                          |                       |              |             |               |                             |                       |  |
| 5    |                                                                        |                                                                                                    |                          |                       |              |             |               |                             |                       |  |
| 6    |                                                                        |                                                                                                    |                          |                       |              |             |               |                             |                       |  |
| 7    |                                                                        |                                                                                                    |                          |                       |              |             |               |                             |                       |  |
| 8    | 4.                                                                     | Enter the daily o                                                                                                    | cost of all CLTS and/or  | CCOP services for     | the particip | ant. **     |               |                             |                       |  |
| 19   | 5.                                                                     | Enter the daily (                                                                                                    | CLTS or CCOP Suppor      | t & Service Coordina  | ation cost   |             |               |                             |                       |  |
| 20   | 6.                                                                     | Daily CLTS an                                                                                                    | d/or CCOP Cost for P     | arental Payment I     | imit:        |             |               | (computed automatically)    | \$0.00                |  |
| 21   | 7.                                                                     | Annual CLTS a                                                                                                    | and/or CCOP Cost for     | Parental Paymen       | t Limit:     |             |               | (computed automatically)    | \$0.00                |  |
|      |                                                                        | ** Use Field 14                                                                                                    | of the ISP (F-20445).    | See the ISP Instruc   | tions (F-20  | 445I) for m | ore informati | on about calculating the To | otal Cost/Day. Do     |  |
|      |                                                                        | NOT include Ad                                                                                                    | ministrative Costs. If t | he child resides in t | wo househo   | old, comple | ete ⊢-01338 f | or each household and div   | ide the participant's |  |
|      |                                                                        | - Jatar                                                                                                    | rormandas                | 0                     |              |             |               |                             | -                     |  |

- 1. Open the worksheet and select the "Data Entry" tab. A worksheet will be displayed (see Figure 1).
- 2. Enter the name of the participant, the parent(s) or guardian(s) and county representative; date the worksheet was completed; and the parental payment start date.
- 3. Enter the Family Size.
- 4. Enter the information required in Lines 1 through 3 as described below:
  - Line 1: Enter the Adjusted Gross Income.
  - **Line 2:** Leave the standard disability allowance which is already entered, OR type over it to enter a different allowable amount.
  - **Line 3:** The Income for Determination of Parental Payment Limit will be automatically computed.

If the Income for Determination of Parental Payment Limit is **less than the minimum required** for PPL to apply, the total will appear in red and a box will be displayed indicating that the process should stop (see Figure 2). The CWA should document on the participant's ISP that the PPL is not applicable. The process is concluded.

|    | A                                                                              | ВС                                                                      | D                           | Е            | F           | G               | Н                          | 1                      | J   |
|----|--------------------------------------------------------------------------------|-------------------------------------------------------------------------|-----------------------------|--------------|-------------|-----------------|----------------------------|------------------------|-----|
| 1  | DEP/<br>Divis                                                                  | ARTMENT OF HEALTH SERVICES<br>ion of Medicaid Services<br>337 (09/2022) |                             |              |             |                 |                            | STATE OF WISCON        | SIN |
| -  | WORKSHEET FOR DETERMINATION OF PARENTAL PAYMENT LIMIT FOR                      |                                                                         |                             |              |             |                 |                            |                        |     |
|    | CHILDREN'S LONG-TERM SUPPORT AND CHILDREN'S COMMUNITY OPTIONS PROGRAMS         |                                                                         |                             |              |             |                 |                            |                        |     |
| 2  |                                                                                |                                                                         |                             |              |             |                 |                            |                        |     |
| 3  |                                                                                | Pa                                                                      | rticipant's Name:           |              |             |                 |                            |                        |     |
| 4  |                                                                                | Pa                                                                      | rent/Guardian(s):           |              |             |                 |                            | -                      |     |
| 5  |                                                                                | Count                                                                   | Representative:             |              |             |                 |                            | -                      |     |
| 6  | Date Completed: (mm/dd/vvvv)                                                   |                                                                         |                             |              |             |                 |                            |                        |     |
| 7  |                                                                                | Parental Pa                                                             | vment Start Date:           |              | (mm/        | dd/vvvv)        |                            |                        |     |
| 8  |                                                                                |                                                                         |                             |              |             |                 |                            |                        |     |
| 9  |                                                                                |                                                                         | <b>.</b> .                  | -            | 7           |                 |                            |                        |     |
| 10 |                                                                                |                                                                         | Family Size:                | 5            |             |                 |                            |                        |     |
| 11 |                                                                                |                                                                         |                             |              |             |                 |                            |                        | ٦   |
| 12 | 1.                                                                             | Enter the adjusted gross income from                                    | the most recent inco        | ome declara  | tion form   |                 |                            | \$75,00                | 0   |
|    | 2.                                                                             | Enter either the standard disability allo                               | wance (\$4,050 per o        | hild with qu | alifying di | sability) or th | e total allowable medical  | \$4,0                  | i0  |
| 13 |                                                                                | and dental expenses from the most re                                    | cent income declara         |              |             |                 |                            |                        | _   |
| 14 | 3. Income for determination of Parental Payment Limit (computed automatically) |                                                                         |                             |              |             |                 |                            | \$70,98                | 0   |
| 15 |                                                                                |                                                                         |                             |              |             |                 |                            |                        | _   |
| 16 |                                                                                |                                                                         | STOP! Th                    | ere is no Pa | arental F   | ayment          |                            |                        |     |
| 17 |                                                                                |                                                                         |                             |              |             |                 |                            |                        | _   |
| 18 | 4.                                                                             | Enter the daily cost of all CLTS and/or                                 | CCOP services for t         | he participa | nt. **      |                 |                            |                        |     |
| 19 | 5.                                                                             | Enter the daily CLTS or CCOP Suppor                                     | t & Service Coordina        | tion cost    |             |                 |                            |                        |     |
| 20 | 6.                                                                             | Daily CLTS and/or CCOP Cost for P                                       | arental Payment L           | imit:        |             |                 | (computed automatically)   | \$0.0                  | 0   |
| 21 | 7.                                                                             | Annual CLTS and/or CCOP Cost for                                        | Parental Paymen             | t Limit:     |             |                 | (computed automatically)   | \$0.0                  | 0   |
|    |                                                                                | ** Use Field 14 of the ISP (F-20445).                                   | See the ISP Instruct        | ions (F-2044 | 15I) for m  | ore informatio  | n about calculating the To | otal Cost/Day. Do      | _   |
|    |                                                                                | NOT include Administrative Costs. If t<br>DataEntry Formulas            | he child resides in to<br>+ | vo househol  | d, comple   | ete F-01338 fe  | or each household and div  | vide the participant's | 3   |
|    |                                                                                |                                                                         |                             |              |             |                 |                            |                        |     |

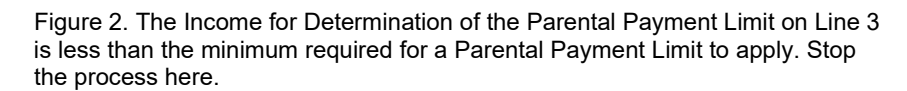

If the Income for Determination of the Parental Payment Limit is **equal to or greater than the minimum required** for a PPL to apply, the total will appear in blue and a box will be displayed prompting you to continue to the next step (see Figure 3).

| 4      | Α                                                                                                    | A B C D E F G                                                                                                    | Н                      | I.                    |  |  |  |  |
|--------|----------------------------------------------------------------------------------------------------|----------------------------------------------------------------------------------------------------|------------------------|-----------------------|--|--|--|--|
| 1      | DEP.<br>Divis<br>F-01                                                                                                    | EPARTMENT OF HEALTH SERVICES<br>vision of Medical Services<br>-01337 (09/2022)                                                                                                |                        | STATE OF WISCONSIN    |  |  |  |  |
| -      |                                                                                                    | WORKSHEET FOR DETERMINATION OF PARENTAL PAY                                                                                                    | MENT LIMIT FOR         |                       |  |  |  |  |
| 2      |                                                                                                    | CHILDREN'S LONG-TERM SUPPORT AND CHILDREN'S COMMUNI                                                                                                    | TY OPTIONS PRO         | GRAMS                 |  |  |  |  |
| 3      |                                                                                                    | Participant's Name:                                                                                                    |                        |                       |  |  |  |  |
| 4      |                                                                                                    | Parent/Guardian(s):                                                                                                    |                        |                       |  |  |  |  |
| 5      |                                                                                                    | County Representative:                                                                                                    |                        |                       |  |  |  |  |
| 6      |                                                                                                    | Date Completed: (mm/dd/yyyy)                                                                                                    |                        |                       |  |  |  |  |
| 7      |                                                                                                    | Parental Payment Start Date: (mm/dd/yyyy)                                                                                                    |                        |                       |  |  |  |  |
| 8<br>9 |                                                                                                    |                                                                                                    |                        |                       |  |  |  |  |
| 10     |                                                                                                    | Family Size: 5                                                                                                    |                        |                       |  |  |  |  |
| 11     |                                                                                                    |                                                                                                    |                        |                       |  |  |  |  |
| 12     | 1.                                                                                                    | 1. Enter the adjusted gross income from the most recent income declaration form                                                                                               | \$120,000              |                       |  |  |  |  |
| 13     | 2.                                                                                                    | 2. Enter either the standard disability allowance (\$4,050 per child with qualifying disability) or the t<br>and dental expenses from the most recent income declaration form | \$4,050                |                       |  |  |  |  |
| 14     | 3.                                                                                                    | 3. Income for determination of Parental Payment Limit (computed automatically)                                                                                                | \$115,950              |                       |  |  |  |  |
| 15     |                                                                                                    |                                                                                                    |                        |                       |  |  |  |  |
| 16     |                                                                                                    | Payment Limit Applies - Proceed to the Next Step.                                                                                                    |                        |                       |  |  |  |  |
| 17     |                                                                                                    |                                                                                                    |                        |                       |  |  |  |  |
| 18     | 4.                                                                                                    | 4. Enter the daily cost of all CLTS and/or CCOP services for the participant. **                                                                                              |                        |                       |  |  |  |  |
| 19     | 5.                                                                                                    | 5. Enter the daily CLTS or CCOP Support & Service Coordination cost                                                                                                    |                        |                       |  |  |  |  |
| 20     | 6.                                                                                                    | 6. Daily CLTS and/or CCOP Cost for Parental Payment Limit: (c                                                                                                    | \$0.00                 |                       |  |  |  |  |
| 21     | 7.                                                                                                    | 7. Annual CLTS and/or CCOP Cost for Parental Payment Limit: (cr                                                                                                    | omputed automatically) | \$0.00                |  |  |  |  |
|        | ** Use Field 14 of the ISP (F-20445). See the ISP Instructions (F-20445I) for more information about calculating the Total Cost/Day. Do |                                                                                                    |                        |                       |  |  |  |  |
|        | 4                                                                                                    | DataEntry Formulas (+)                                                                                                    | each nousenoid and div | de trie participant s |  |  |  |  |
| Fie    | au                                                                                                    | ure 3. You are prompted to continue if the Income for De                                                                                                    | etermination o         | f the                 |  |  |  |  |

Parental Payment Limit is equal to or greater than the minimum required.

- 5. Enter the information required in Lines 4 and 5 as described below:
  - **Line 4:** Enter the daily cost of all CLTS and/or CCOP services from the participant's ISP.
  - Line 5: Enter the daily Support and Service Coordination cost. (This amount will appear in RED, and it will be deducted from the daily cost of all CLTS and/or CCOP services.) *Note: do NOT include administrative costs in this amount.*
  - Line 6: The Daily CLTS and/or CCOP Cost for PPL will be displayed.
  - **Line 7:** The Annual CLTS and/or CCOP Cost for PPL will be displayed (this is the Daily CLTS and/or CCOP Cost for PPL multiplied by 365).

After the entry is complete, the Monthly Payment Limit, Annual Payment Limit, and Liability Percentage will be displayed in the boxes provided at the bottom of the screen. (See Figure 4.) The PPL amount should be entered in field 13 of the Individual Service Plan (F-20445).

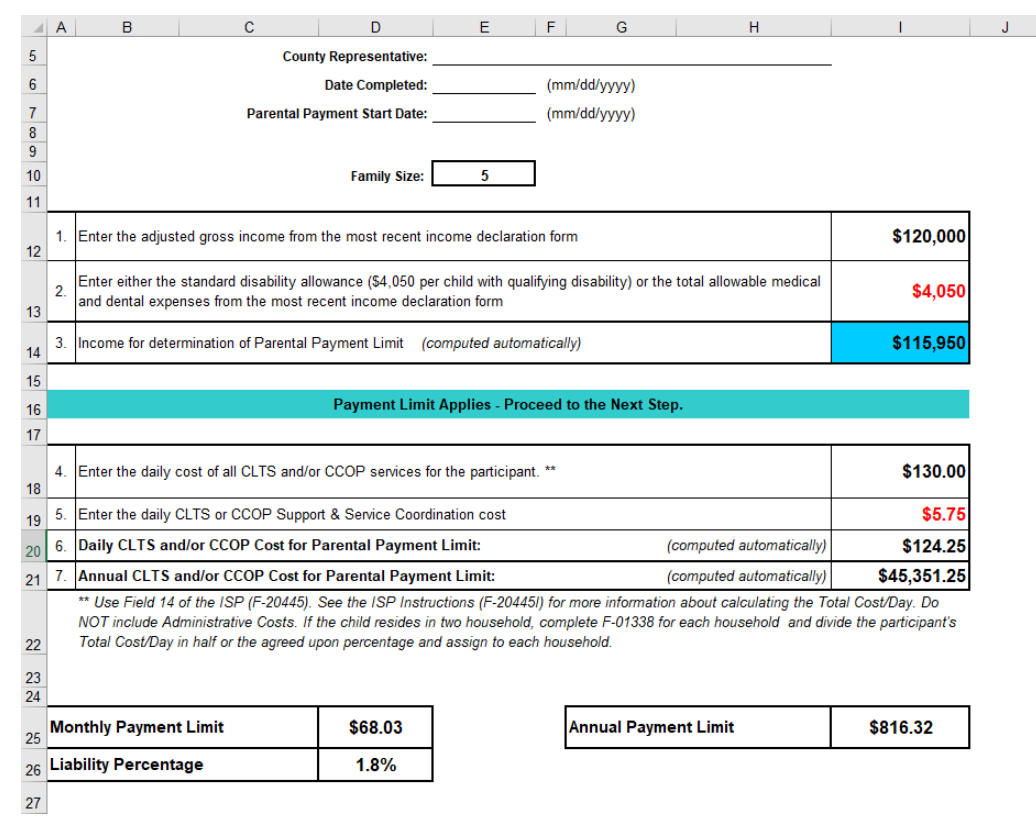

Figure 4. After entering the required information, the Monthly Payment Limit, Annual Payment Limit, and Liability Percentage are displayed.

6. When finished, close the Excel spreadsheet. If you need to save this specific calculation, do the *File - Save As* function and give the spreadsheet a new name. That way, your template will always remain blank and ready for new data.

### **Reference Tables / Formulas**

The "Formulas" tab of the spreadsheet contains the formulas used for determining PPL. These formulas are based upon <u>DHS ch. 1</u>.

The Formulas tab may be printed as a reference. These tables are **for reference only** and should not be used as an official tool for calculating PPL.

Information for the specific family is blank on the Formulas tab until data has been entered on the Data Entry tab. The Formulas tab can be used before any family-specific information has been entered on the Data Entry tab, in which case the formulas will show the Federal Poverty Guidelines for the current year as well parent share of the ISP cost (see Figure 5).

After entering data on the Data Entry tab, the information auto-populates on the Formulas tab.

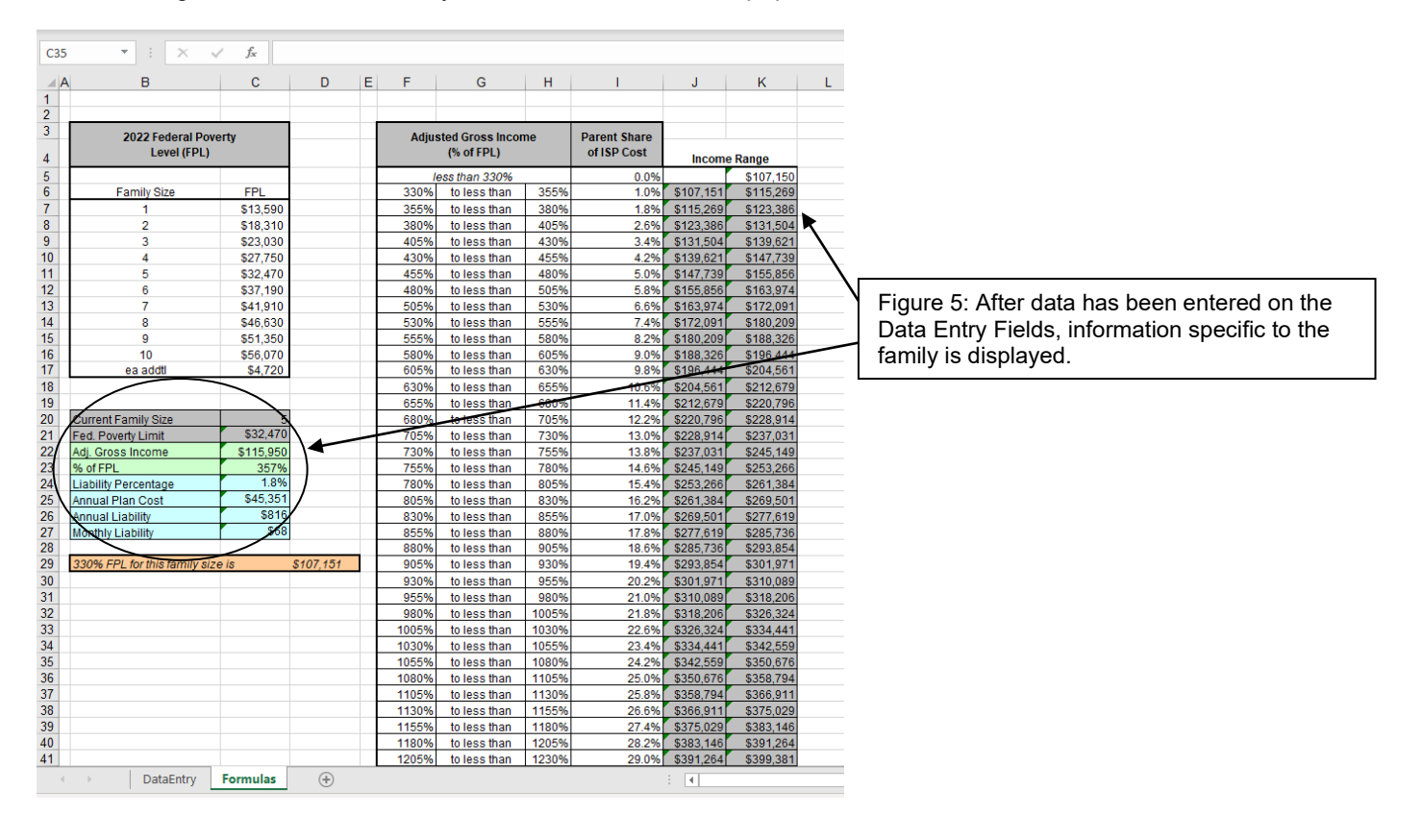